## ガバナーズアワード 申請手順

336-A 地区公式サイトにアクセス http://www.lci336a.org/

「ライオンズリンク」をクリック

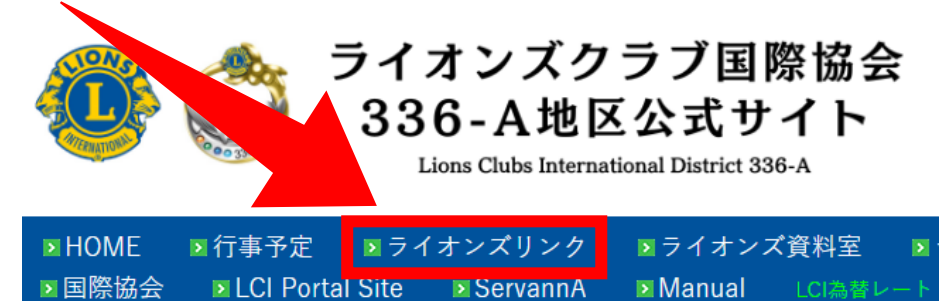

「クラブのサイト」をクリック

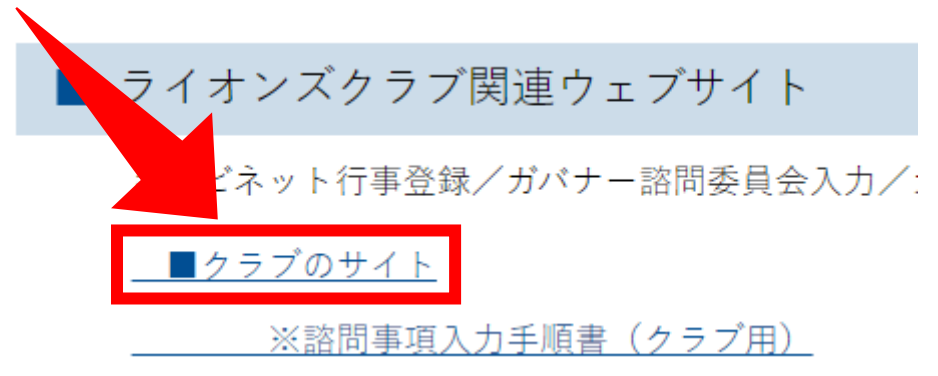

「クラブ番号」「パスワード」を入力後、「OK」をクリック

| クラブ認証                            |          |   |  |  |
|----------------------------------|----------|---|--|--|
| ※クラブ番号とパスワードを入力して「OK」ボタンを押してください |          |   |  |  |
| ~~ > > > д- э с                  |          |   |  |  |
|                                  | クラノ番号:== |   |  |  |
|                                  | パスワード:   |   |  |  |
|                                  | OK       |   |  |  |
| •                                |          | • |  |  |
|                                  |          |   |  |  |

## 「アワード一覧」をクリック

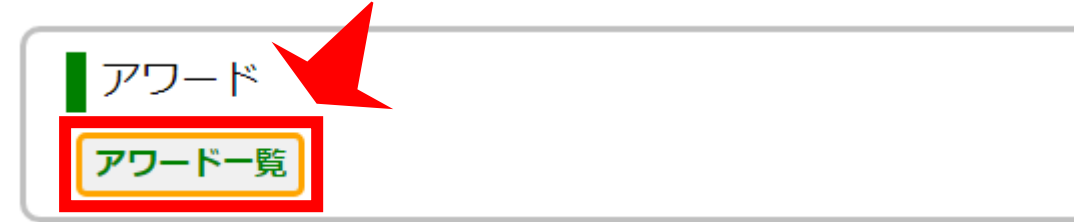

## 申請する賞の「申請書追加」をクリック

| (. | A)クラブ表彰 |                         |        |          |                       |           |
|----|---------|-------------------------|--------|----------|-----------------------|-----------|
| N  | • 種類    | 授与基準                    | 70     | 管追加申請    | <mark>申請</mark><br>状況 | アクティビティ表題 |
| 1  | ガバナー特別賞 | 全てのアクティビティにおいて優秀とされるクラブ | 特別賞 キャ | ビネ 申請書追加 | a                     |           |

## 枠内をクリックするとカレンダーが出ます

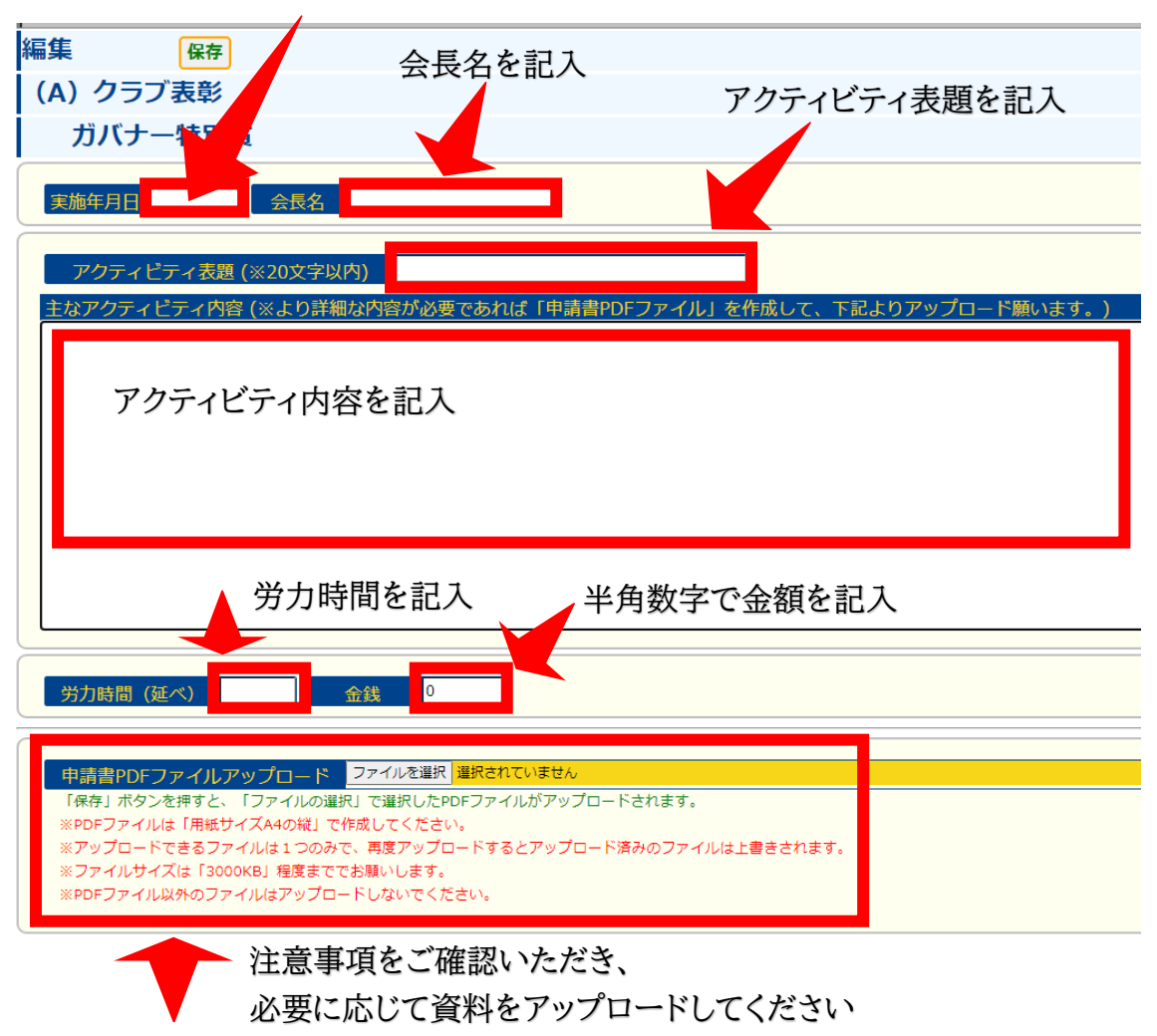

最後に「保存」をクリック

| 戻る      |     |  |  |  |
|---------|-----|--|--|--|
| 編集      | 保存  |  |  |  |
| (A)クラブ  | 表彰  |  |  |  |
| ガバナー特別賞 |     |  |  |  |
|         |     |  |  |  |
| 実施年月日   | 会長名 |  |  |  |

申請されているか確認してください

| 追加申請    | アクティビティ表題 |        |      |
|---------|-----------|--------|------|
|         |           | 中共制造体  | BB E |
| 由請書追加済み |           | 中調香編集  | 閲見   |
|         |           | ダウンロード |      |
|         |           |        |      |
|         |           |        |      |

訂正がある場合は、「申請書編集」からお願いします